## Instrukcja – jak zmienić profil dostawcy w portalu Apex

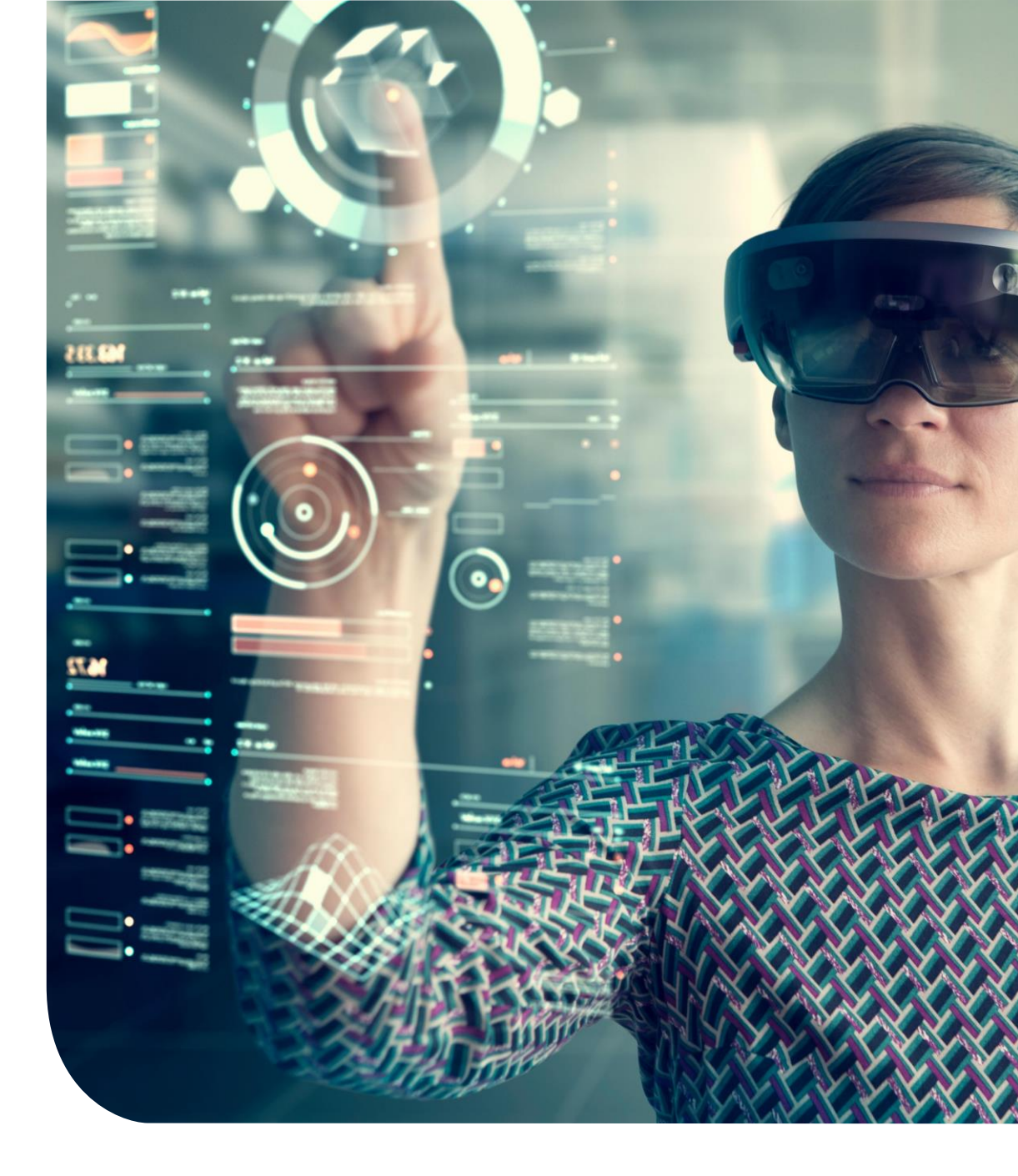

### Główny pulpit nawigacyjny

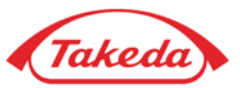

|                                                                                                    |                                                                               |                                                |                                        |                                       |                                           |                                      |                    | Onzinßimalis (.a) bises abeybai | Latig |
|----------------------------------------------------------------------------------------------------|-------------------------------------------------------------------------------|------------------------------------------------|----------------------------------------|---------------------------------------|-------------------------------------------|--------------------------------------|--------------------|---------------------------------|-------|
| Takeda Pharmaceutical Company<br>przez 7 dni w tygodniu. Aby otrz<br>global.supplier.onboarding.opera | y Limited Supplier Manager<br>zymac dalsza pomoc, prosir<br>ations@takeda.com | nent Portal website!!<br>ny skontaktowac sie z | Ten system pozwala p<br>Zespolem Pomoc | regladac wybrane i<br>le Takeda Pharm | informacje na temat<br>naceutical Company | Twojej firmy i dyspo<br>Limited at . | nowac nimi przez 2 | 24 godziny na dobe,             |       |
| Zaktualizować<br>profil                                                                               | Moja komunikacja                                                              | Aktualizacja<br>kontaktu                       | Moje zadania                           |                                       |                                           |                                      |                    |                                 |       |
|                                                                                                    |                                                                               |                                                |                                        |                                       |                                           |                                      |                    |                                 |       |
|                                                                                                    |                                                                               |                                                |                                        |                                       |                                           |                                      |                    |                                 |       |

#### Pulpit nawigacyjny

Po wstępnej rejestracji dostawca może uzyskać dostęp do "Szybkich aplikacji", aby wykonać szereg zadań w swoim profilu.

Aktualizuj profil: Funkcja "Aktualizuj profil" umożliwia dostawcom modyfikację danych podanych podczas początkowej rejestracji, takich jak adres firmy, konto bankowe i inne.

Moja komunikacja: Dzięki temu dostawcy mogą prowadzić korespondencję z przedstawicielami Takeda za

pośrednictwem portalu Apex za pomocą funkcji notatek.

Aktualizuj kontakt: zapewnia skrót do szybkiej edycji lub dodawania rekordów kontaktów.

Moje zadania: Poprzez "Moje zadania" dostawcy mogą uzyskać dostęp do wszystkich zadań, które zostały im przypisane.

### Aktualizacja profilu

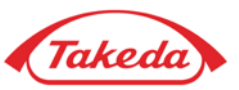

| ie<br>/                                        |                                                      |                                                                  |                                                                                                    |                                                                                                    |
|------------------------------------------------|------------------------------------------------------|------------------------------------------------------------------|----------------------------------------------------------------------------------------------------|----------------------------------------------------------------------------------------------------|
|                                                |                                                      |                                                                  |                                                                                                    |                                                                                                    |
| Nazwa banku<br>BANK HANDLOWY W<br>WARSZAWIE SA | Kraj<br>Poland                                       | Rodzaj waluty                                                    | Rodzaj konta<br>Rozliczenie                                                                                           | Usuń                                                                                                    |
| Następne >                                     | >> Zapisz wersję                                     | roboczą                                                          |                                                                                                    |                                                                                                    |
|                                                | ie<br>Nazwa banku<br>BANK HANDLOWY W<br>WARSZAWIE SA | ie<br>Nazwa banku Kraj<br>BANK HANDLOWY W<br>WARSZAWIE SA Poland | ie<br>Nazwa banku Kraj Rodzaj waluty<br>BANK HANDLOWY W<br>WARSZAWIE SA Poland<br>i Następne >> Zapisz wersję roboczą | ie<br>Nazwa banku Kraj Rodzaj waluty Rodzaj konta<br>BANK HANDLOWY W<br>WARSZAWIE SA Poland Rozliczenie |

#### Lista kontrolna

Po wybraniu opcji "Aktualizacja dostawcy" zostaniesz przeniesiony do formularza rejestracyjnego, identycznego z tym, który został użyty podczas pierwszej rejestracji. Wykorzystaj listę kontrolną, aby poruszać się po różnych formularzach; W tym przykładzie jest zaznaczony formularz "Informacje o koncie".

#### Dodaj konto bankowe

Funkcja "Dodaj" umożliwia uzupełnienie istniejących informacji o dalsze szczegóły. Na przykład możesz go użyć, aby dodać nowe konto bankowe obok już zarejestrowanego.

#### 4 Aktualizuj konto bankowe

Funkcja "Aktualizacja" umożliwia modyfikację istniejących szczegółów, takich jak aktualizacja istniejącego numeru konta w tym przykładzie.

### Aktualizacja profilu

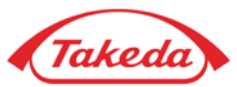

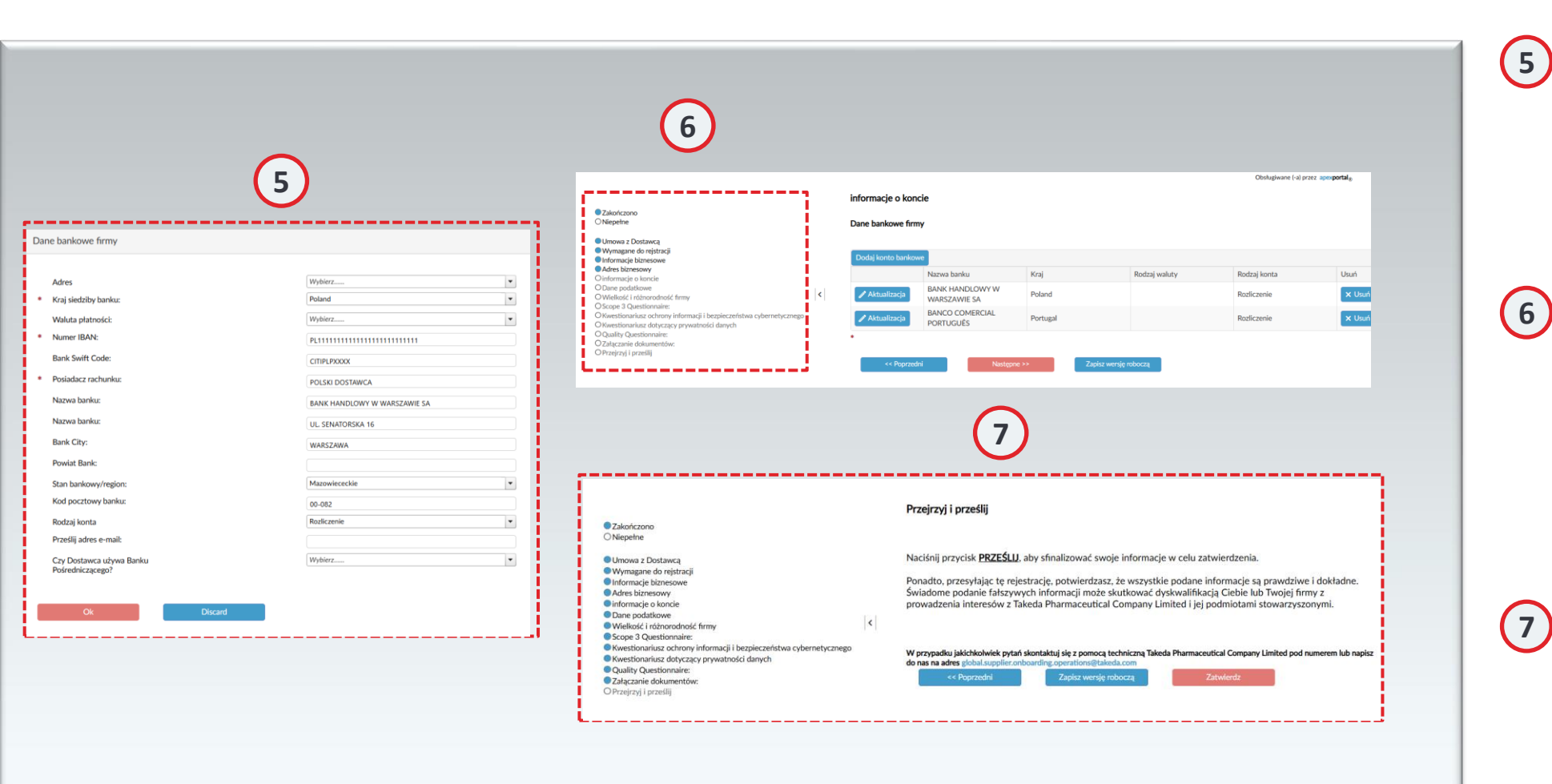

#### Formularze szczegółowe

Niezależnie od tego, czy dodajesz nowy rekord, czy edytujesz istniejący, proces ten odzwierciedla początkowy wpis podczas rejestracji. Po wypełnieniu niezbędnego formularza kliknij "OK", aby kontynuować.

#### Elementy listy kontrolnej

Po zmodyfikowaniu elementu listy kontrolnej kolejne elementy zostaną oznaczone jako niekompletne. Przejrzyj każdy kolejny element pod kątem poprawności i, jeśli wszystko jest sprawdzone pod kątem poprawności, kliknij "dalej", aby przejść do następnego elementu.

#### Przejrzyj i prześlij

Upewnij się, że każdy niekompletny element jest dokładnie sprawdzany pod kątem dokładności. Po potwierdzeniu dokładności elementu przejdź dalej, klikając "Dalej", co automatycznie oznaczy element jako ukończony na liście kontrolnej. Po przejrzeniu wszystkich elementów zabezpiecz aktualizacje, klikając przycisk "Prześlij" na stronie Przejrzyj i prześlij.

# Dziękujemy!

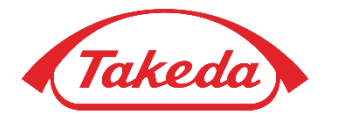

© 2019 Takeda Pharmaceutical Company Limited. All rights reserved